## 產險業務員資格測驗<入場證下載>操作說明

1. 請至<mark>產險公會</mark>網站 <u>https://newsalesinfo.nlia.org.tw/psim-www/lobby</u>,點選「業務員成績及登錄查 詢」。

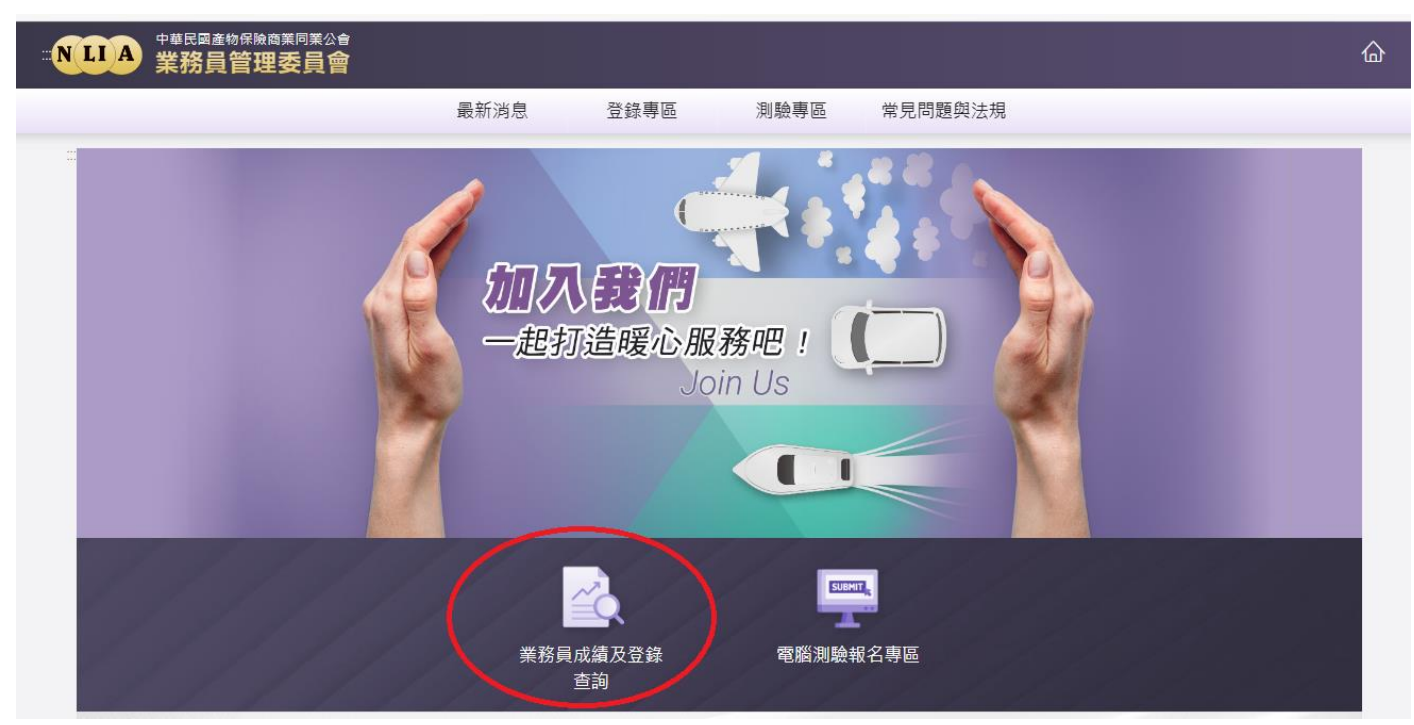

輸入「身分證字號」、生日(民國年3碼+月份2碼+日期2碼)及驗證碼後,再點擊「查詢」按鈕。

| ····NLIA <sup>中華民國產物保險商業同業公會</sup><br>業務員管理委員會                                                                                                    | <u></u>                                                           |
|----------------------------------------------------------------------------------------------------|-------------------------------------------------------------------|
| 最新消息                                                                                                    | 息 登錄專區 測驗專區 常見問題與法規                                               |
| 業務員成績及登錄                                                                                                    |                                                                   |
| 「身分證字號」<br>「登錄證字號」<br>「登錄證字號」<br>● 身分證字號                                                                                                    | 」可查詢成績、測驗場次、合格證號、登錄證字號<br>」可查詢登錄狀況、登錄歷史紀錄查詢、法令遵循課程通報紀錄<br>◎ 登錄證字號 |
| 2 * 生日(民國年3碼+月份2碼+日期2碼) yyymmdd,                                                                                                    | 如:0901201                                                         |
| 3 ▲<br>▲<br>▲<br>▲<br>2<br>8<br>2<br>4<br>8<br>2<br>4<br>8<br>2<br>4<br>8<br>8<br>4<br>8<br>8<br>4<br>8<br>8<br>8<br>8<br>8<br>8<br>8<br>8<br>8<br>8<br>8<br>8<br>8 | 2                                                                 |
| *高齡通報查詢請洽所屬公司                                                                                                    |                                                                   |
|                                                                                                    | Q查詢                                                               |

## 2. 點選「測驗試場查詢」後,再點選入場證下載之圖示。

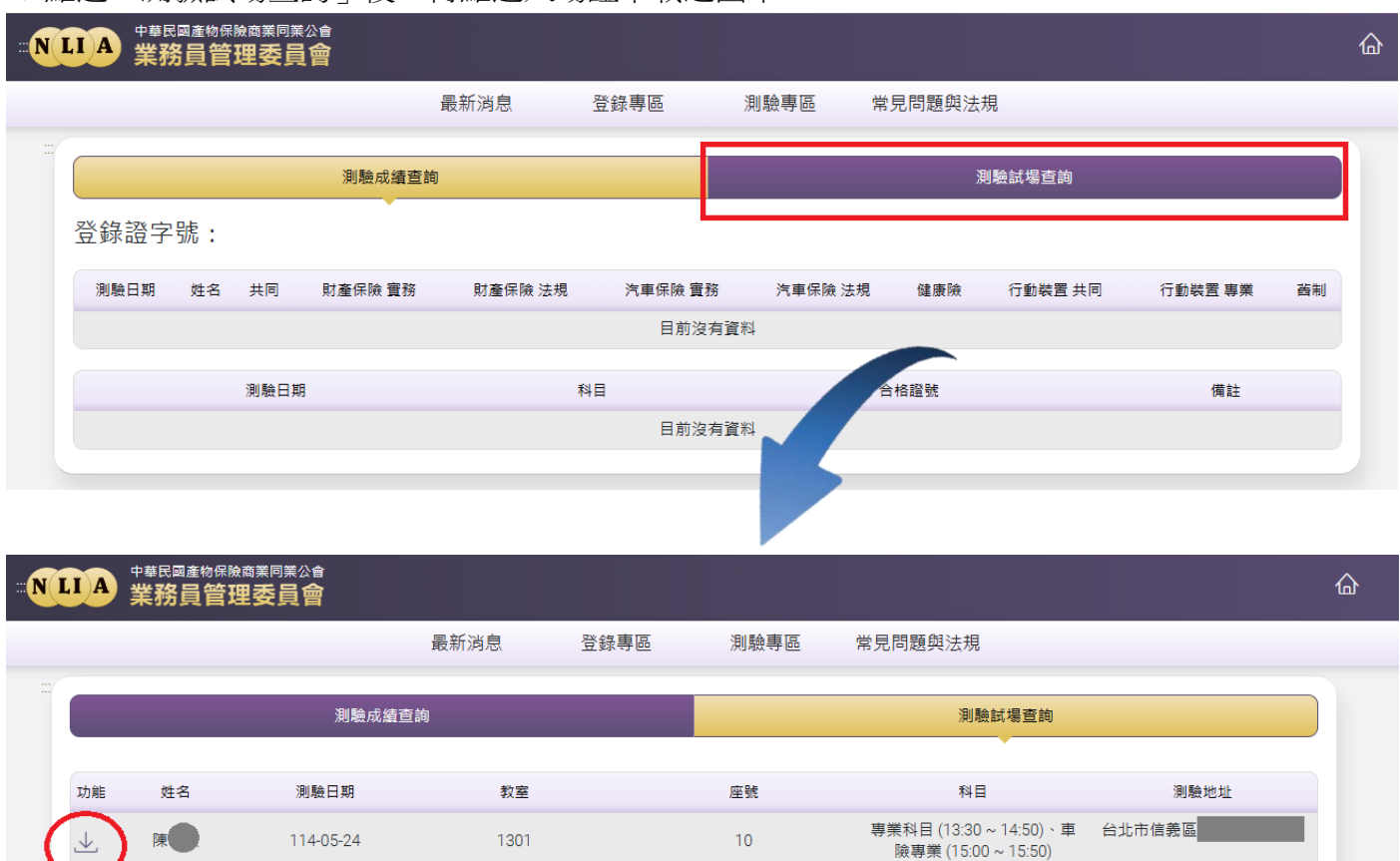

3. 出現提示對話視窗後點擊「確定」按鈕,即會產出個人入場證PDF檔,檔案密碼為身分證(居留證) 字號最後四碼,輸入密碼後即可開啟個人入場證PDF檔。

| 提醒                      |                      |   | 輸入密碼                      |    |  |
|-------------------------|----------------------|---|---------------------------|----|--|
| 檔案密碼為身分證(居留證)字號最後<br>四碼 | 下載                   |   | 此檔案受到密碼保護。請輸入密碼以開啟檔案。<br> |    |  |
|                         | ▲ 13011004_個人入場證.pdf | 7 |                           |    |  |
| ×開閉 ✓確定                 | 開設檔案                 |   | 開啟檔案                      | 取消 |  |

4. 入場證 PDF 下載後請自行列印紙本,應試人員測驗當日須攜帶以下資料提供試務人員查驗:

- 個人入場證紙本
- 本人之身分證件正本(限用中華民國身分證、中華民國駕駛執照、中華民國護照、附有相 片之健保IC卡、臺灣地區居留證、外僑永久居留證、大陸地區配偶領有長期居留證)

| 中華民國產物保險商業同業公會<br>財產保險業務員資格測驗入場證 |               |                  |       |        |      |         |       |  |  |
|----------------------------------|---------------|------------------|-------|--------|------|---------|-------|--|--|
| 測                                | 驗日期           | 114年05月24日(六)    |       |        |      |         | )     |  |  |
| 入場                               | 證編號           | 12345678         |       | 測驗     | 測驗教室 |         | 1111  |  |  |
| 測驗考區 台台                          |               | 比                | 座     | 座 號    |      | 38      |       |  |  |
| 考                                | 考生姓名 王小明      |                  |       |        |      |         |       |  |  |
| 身分                               | 身分證字號 A123456 |                  | 6789  | 出生     | 出生日期 |         | 年1月1日 |  |  |
| 測                                |               |                  |       |        |      |         |       |  |  |
| 報                                | 名公司           | 名公司 南山产物保险股份有限公司 |       |        |      |         |       |  |  |
| 放榜日期 114年06                      |               |                  | 6月02日 |        |      |         |       |  |  |
| 查詢網址 https://newsa               |               |                  | esint |        |      | sim-www |       |  |  |
| 考試                               | 時             | 間                | 科     | E      | È.   | 臣計      | 人員到章  |  |  |
| 時間                               | 10:10 ~       | 11:30            | 財產    | 財產保險、務 |      |         |       |  |  |
| 間 /                              | 11:40 ~       | 12:30            | 財產    | 保險法規   |      |         |       |  |  |
| 科目                               |               |                  |       |        |      |         |       |  |  |

※應考前請詳閱試場規則,應試時請攜帶相關證件。

※本入場證為A4格式,請依此格式列印

激颱風來裝處理方式:經當地政府宣佈停止上班者,本會亦配合停止辦理該地區考場 停止上班日之資格測驗,其餘場次及地區考場仍照常舉行。停止辦理之考區,請該考 區測驗人員這向原測驗根名單位洽辨道費事宜:取消測驗訊息於本會網站 (https://newsalesinfo.nlia.org.tw/psim-ww)揭示。

試場規則 1. 每次测验時間: 共同科目: 「金融市場常識與職業道德」為60分鐘。 財產保險專業科目: 「財產保險貧加。 管,「財產保險法規」為50分鐘。 汽車保險專業科目: 医配偶领有長" 右留登)入" 身分證件者 或證何 《本人不得者均以零分計算違次測驗成績。 參加測驗人 所持身分證件,經監考人員查驗無法辨識為應試者本人時,參加測驗 ·章章規定之其他身分證件供監考人員再次查驗。 人員應另出 未带身分證件。 "證時"」最遲以應試科目測驗結束後10分鐘內補證,同時參加專業 科目及共同科目。,最遅得於二科目測驗結束後10分鐘內補證,未能於規定時間內補證者以缺考計。 3. 入場證上姓名、出生年月日及身分證字號與證件內容不符時,應於現場辦理更正 4. 測驗開始後共同科目未滿30分鐘、專業科目未滿20分鐘不得出場,超過15分鐘後 不得入場 5. 試題答案應填寫於答案卡上,答案卡應以2B鉛筆作答,否則以零分計算該次測驗 成績;另答案卡上之試卷類別及入場證編號如填寫或劃記錯誤,該次測驗成績將以 索分計算。 6. 入場證及答案卡上不得出現任何與作答無關之註記,否則以零分計算該次測驗成 績。不得抄錄試題攜出場外,否則以違規論並以零分計算該次測驗成績。 7. 測驗進行時,應試人員禁止左顧右盼、使用電子通訊設備(包括但不限於: 微型 耳機、智慧型手機、智慧型手錶、智慧型眼鏡、電子字典、個人數位助理機、呼叫 器等)、交谈等企圖舞弊之情事,電子通訊設備應關閉電源,否則以違規論並以零 分計算該次測驗成績。另應試人員若有擾亂試場秩序、妨害測驗公平之情事時,將 依業務員管理規則或本會訂定之違規處理辦法與予論處。 8. 繳卷時,試卷及答案卡均應繳回,並請監試人員於該應試人員之入場證上簽章。 9.應試人員如有任何疑問應舉手表示,靜待監試人員處理。 10. 入場證應妥為保管,如有遺失,應於測驗當日攜帶身分證件正本(限用中華民國 身分證、中華民國駕駛執照、中華民國護照、附有相片之健保IC卡、臺灣地區居留 證、外僑永久居留證、大陸地區配偶領有長期居留證)向本會辦理補發,每一八場 證酌收工本費50元。